### Guia de Referência Rápida

## Atualização de informações bancárias

Os fornecedores devem fazer login em sua conta ePro/Jaggaer quando for necessário alterar as informações bancárias. Para atualizar as informações bancárias, o responsável pelas alterações deve ter as permissões corretas no sistema.

- Verifique com o administrador da sua conta se as suas permissões estão configuradas corretamente.
- Se você não sabe quem é o administrador da sua conta, entre em contato com o <u>Suporte da</u> <u>Jaggaer</u>.

#### Atualização de informações bancárias

Na tela inicial da PPG, use o menu de navegação à esquerda e selecione **Registration –** Registration – Manage Registration Profile (Registro – Registro – Gerenciar perfil de registro)

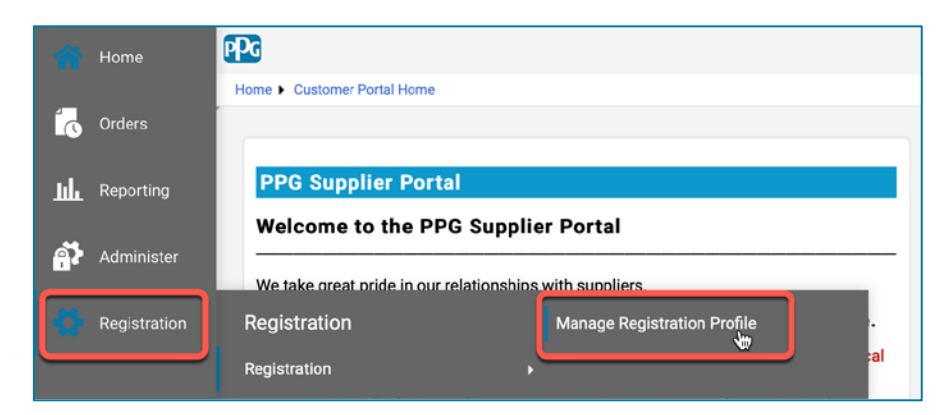

Isso abrirá a lista de verificação de registro. Selecione **Payment Information (Informações de pagamento)** para fazer qualquer alteração nas informações bancárias.

| Supplier Number:JA_266872<br>Change Supplier<br>Registration Complete for:<br>PPG Supplier Portal |     | Payment Information                                                                                                    |                   |          |                  |                                            | ?      |
|---------------------------------------------------------------------------------------------------|-----|----------------------------------------------------------------------------------------------------|-------------------|----------|------------------|--------------------------------------------|--------|
|                                                                                                   |     | Information on this page is used to determine how and where you will receive payment. PPG's preferred payment method is Direct Deposit (ACH), and, therefore, banking information is required. Any other payment method should be approved in advance by PPG before completing your registration. Otherwise, the registration may be returned, which will delay the setup process. Please be sure to enter an Electronic Remittance Email if you wish to receive email notifications regarding payments                                             |                   |          |                  |                                            |        |
| Welcome<br>Company Overview<br>Business Details                                                   | * * | including invoice, date, and amount.<br>If you need to change existing banking information, please add new payment information and mark the old information inactive instead of overwriting the<br>existing information. Please <u>do not</u> mark duplicate payment information or payment information that appears to have the "wrong" payment type as inactive<br>without discussing with your PPG Procurement contact first. These provide specific functionality within PPG systems, and deactivating them could prevent or<br>delay payments. |                   |          |                  | vriting the<br>as inactive<br>f prevent or |        |
| Addresses<br>Contacts                                                                             | 1   | Title ▽                                                                                                    | Payment Type      |          | Currency         | Active                                     |        |
| Diversity                                                                                         | ~   | Business Bank Account                                                                                                    | Direct Deposit (A | CH)      | USD              | Yes                                        | 1 Edit |
| Payment Information                                                                               | ~   | Check                                                                                                    | Check             |          | USD              | Yes                                        | Edit   |
| Tax Information                                                                                   | *   | Add Payment Information 🔻                                                                                                    |                   | - 1. Cli | que Edit (Edita  | <b>r)</b> para maro                        | car a  |
|                                                                                                   |     |                                                                                                    |                   | cor      | nta bancária atu | al como ina                                | itiva. |

**IMPORTANTE!** Não modifique o método/conta de pagamento existente. Marque a conta antiga como inativa e clique em <u>Add Payment Information (Adicionar informações de pagamento)</u> para criar um registro para as informações novas/atualizadas.

## Guia de Referência Rápida

Atualização de informações bancárias

| Edit Paymen                                                                                                    | nt Information<br>es are displayed.                                                                                                    | ×        | 2. Na se<br>(Edita<br>paga                                               | eção Edit Payment Inf<br>ar informações de<br>mento), mude a desig                                                                              | ormation<br>nação de                  |        |
|----------------------------------------------------------------------------------------------------|----------------------------------------------------------------------------------------------------|----------|--------------------------------------------------------------------------|----------------------------------------------------------------------------------------------------|---------------------------------------|--------|
| Payment Title *<br>Country *<br>Payment Type *<br>Direct Deposit Format<br>Remittance Address *<br>Electronic Remittance<br>Email<br>Currency * | Business Bank Account         United States         Direct Deposit (ACH)         ACH ‡         Main Office (Remittance) ‡         Contact1@abc-company.com         USD ‡ | \$       | Activ<br>"No"<br>3. Clique<br>altera<br>As conta<br>aparecer<br>informaç | <b>re (Ativo)</b> de Yes (Sim<br>(Não).<br>e em Save Changes (<br>ações).<br>s marcadas como inat<br>n esmaecidas na lista<br>ões de pagamento. | ) para<br><b>Salvar</b><br>ivas<br>de |        |
| Contact Name                                                                                                    | Beth Tester                                                                                                    |          | Title                                                                    | Baumant Tune                                                                                                    | Currency                              | Active |
| Purpose                                                                                                    |                                                                                                    |          | Check                                                                    | Check                                                                                                    | USD                                   | Yes    |
|                                                                                                    | 200 characters remaining                                                                                                    |          | Business Bank Account                                                    | Direct Deposit (ACH)                                                                                                    | USD                                   | No     |
| Active                                                                                                    | Ves o No                                                                                                    |          |                                                                          |                                                                                                    |                                       |        |
| Bank Account                                                                                                    |                                                                                                    |          |                                                                          |                                                                                                    |                                       |        |
| Country *                                                                                                    | United States                                                                                                    | \$       |                                                                          |                                                                                                    |                                       |        |
| Dank Nama *                                                                                                    |                                                                                                    |          |                                                                          |                                                                                                    |                                       |        |
| * Required to Complete Regis                                                                                                    | stration 3 Save Chang                                                                                                    | es Close |                                                                          |                                                                                                    |                                       |        |

Agora está tudo pronto para adicionar as informações de pagamento atualizadas. Se o botão Add **Payment Information (Adicionar informações de pagamento)** não estiver visível, você não tem as permissões do sistema para atualizar as informações bancárias (veja acima).

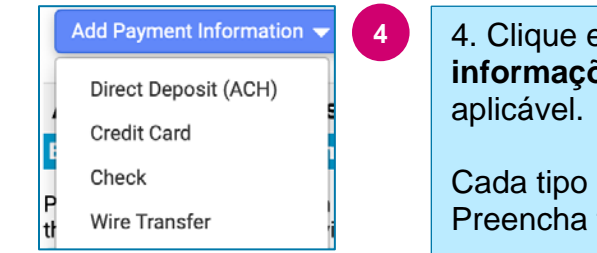

4. Clique em Add Payment Information (Adicionar informações de pagamento) e selecione o tipo de conta aplicável.

Cada tipo de conta exigirá informações específicas. Preencha todos os campos obrigatórios (indicados com <del>\*</del>).

Quando todos os campos obrigatórios estiverem preenchidos, clique em Save Changes (Salvar alterações).

Close

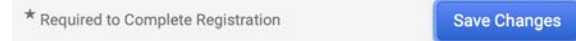

# Guia de Referência Rápida

Atualização de informações bancárias

#### As novas informações de pagamento agora estão ativas na lista de pagamentos.

| Title 🗢                | Payment Type         | Currency | Active |
|------------------------|----------------------|----------|--------|
| Check                  | Check                | USD      | Yes    |
| New Chase Bank Details | Direct Deposit (ACH) | USD      | Yes    |
| Business Bank Account  | Direct Deposit (ACH) | USD      | No     |

Todas as adições/alterações bancárias serão verificadas pela PPG e será necessário anexar os comprovantes, antes de salvar suas alterações.

| Additional Questions                                                                                                    |                                                                                                    |  |  |  |
|----------------------------------------------------------------------------------------------------|----------------------------------------------------------------------------------------------------|--|--|--|
| Banking/Payment Documents                                                                                                    |                                                                                                    |  |  |  |
| Please attach documentation with bank details in non-rewritable for<br>than 3 months), invoice showing bank details, official letter with sign                                                                                                    | mat (preferably PDF). Acceptable documents include: bank statement/confirmation/certificate (not older<br>nature on company letterhead or voided check. |  |  |  |
| Please attach documentation with bank details in non-rewritable format (preferably PDF). Acceptable documents include: bank statement/confirmation/certificate (not older than 3 months), invoice showing bank details, official letter with signature on company letterhead or voided check. |                                                                                                    |  |  |  |
| Two (2) banking/payment documents at minimum are required.                                                                                                    |                                                                                                    |  |  |  |
| Banking Document 1                                                                                                    | Conforme as instruções na tela, anexe dois documentos                                                                                                   |  |  |  |
| Select file Drop file to attach, or browse.                                                                                                    | <ul> <li>que validem as informações bancárias. Incluindo:</li> <li>Extrato/declaração/certificado bancário (de menos</li> </ul>                         |  |  |  |
| Banking Document 2                                                                                                    | <ul><li>de 3 meses)</li><li>Nota fiscal ou fatura com dados bancários</li></ul>                                                                         |  |  |  |
| Select file Drop file to attach, or browse.                                                                                                    | <ul> <li>Carta oficial com assinatura em papel timbrado da<br/>empresa</li> </ul>                                                                       |  |  |  |
|                                                                                                    | Cneque anulado                                                                                                    |  |  |  |

Save Changes

Após carregar os arquivos de verificação necessários, clique em Save Changes (Salvar alterações).